# Vimed

### Manual emisión licencia médica - Dipreca 2022

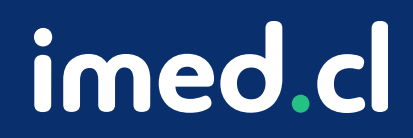

Tu salud más fácil

#### **⊗imed**

#### Manual emisión licencia médica - Dipreca

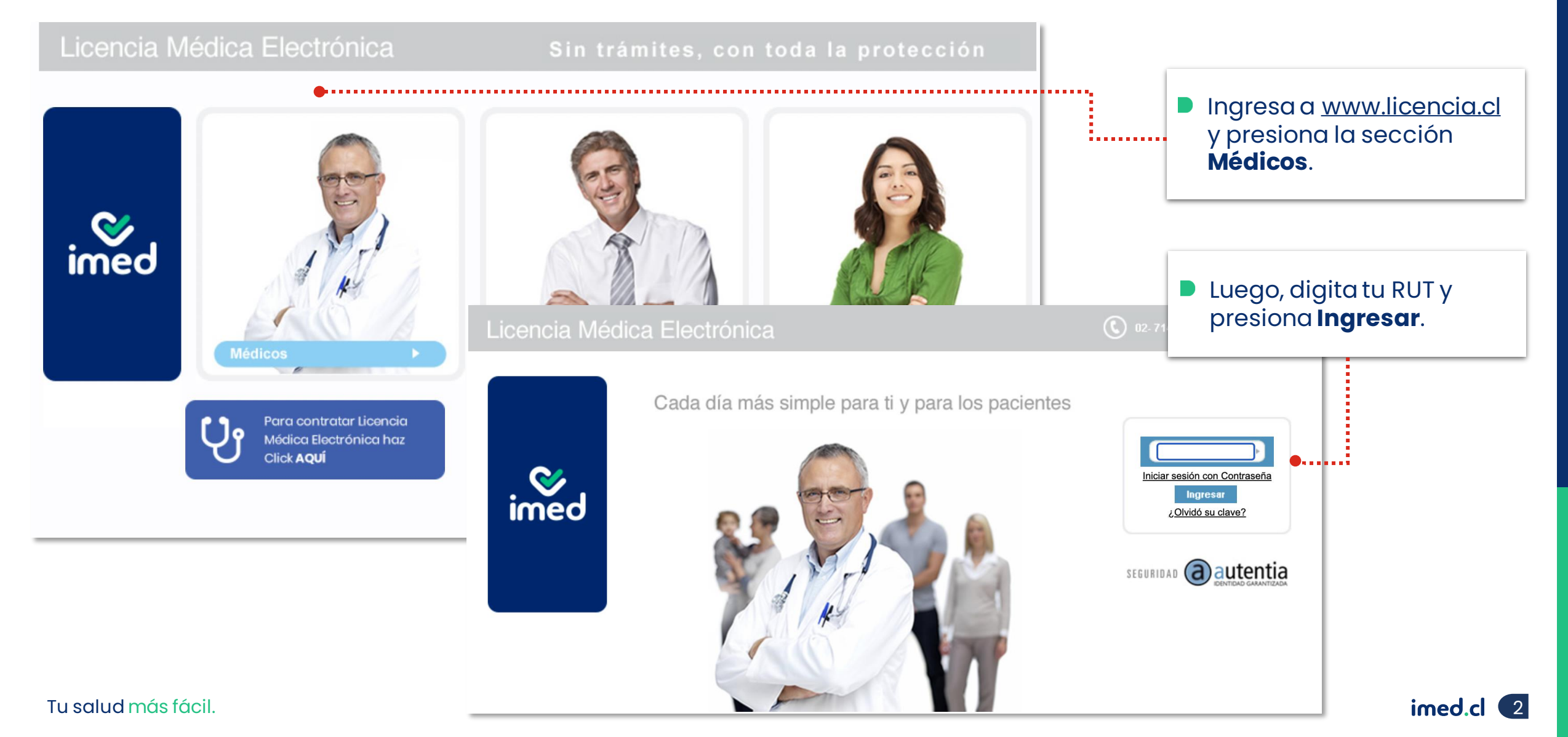

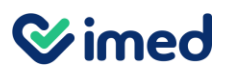

| Licencia Médica Electrónica<br>Verificación de huella                                                                                                    | 02-714 9500   Soporte Técnico                                                                                                    |              |
|----------------------------------------------------------------------------------------------------|----------------------------------------------------------------------------------------------------|--------------|
| Rut:<br>Sr:T<br>capturando<br>Al colocar el dedo sobre:<br>suscribo y otorgo un contr<br>gratuitamente para mi auto<br>inscripción, enrolamiento<br>almacenamiento de datos prexistentes de 1-wed S.A.,<br>como en la de Autentia S.A., el tratamiento de tales<br>datos y/o la verificación de mi identidad contra<br>dicha o dichas bases de datos y a linacenados,<br>declarando haber sido informado del propósito de la<br>inscripción, enrolamiento, transmisión y<br>almacenamiento de tales datos y su posible<br>comunicación a terceros, conforme lo exige el<br>artículo 4' de la ley N' 19.628.<br>Av | <ul> <li>Luego del RUT, el siste te solicitará ingresar ti huella en el lector.</li> <li>Hazlo con un dedo qui tengas enrolado.</li> </ul> | ma<br>u<br>e |

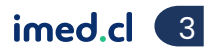

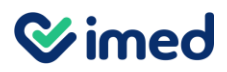

| Emitir Licencia Ver licencias otorgadas Anular Lice<br>Inicio > Emitir Licencia<br>Origen de la Licencia<br>Enfermedad Común o Maternal () Laboral                                                                                                    | ncias Nueva Receta Nueva notificación Buscar notificaciones<br>prestador De Pruebas I-n                                                                                                    | Ayuda Salır<br>ned/lemontech - Sucursal Principal De Pruebas                                                                                                    | Al ingresar, verás<br>una ventana<br>emergente con                                                                                                    |
|----------------------------------------------------------------------------------------------------|----------------------------------------------------------------------------------------------------|----------------------------------------------------------------------------------------------------|----------------------------------------------------------------------------------------------------|
| Trabajador<br>Seleccione un asegurador<br>Empleador<br>Otorgar además 0 licencias para otros emp<br>Reposo<br>Inicio 11/09/2020 Días 0 Fin 11/09/21<br>Su domicilio T Comuna Calle,<br>Dirección de reposo alternativa<br>Datos de la licencia<br>Tipo licencia | Venitor       Advertencia         El que incurra en las falsedades del artículo 193 en el otorgamiento, obtención o tramitación de licencias médicas o declaraciones de invalidez será sancionado con las penas de reclusión menor en sus grados mínimo a medio y multa de veinticinco a doscientas cincuenta unidades tributarias mensuales.         Si el que cometiere la conducta señalada en el inciso anterior fuere un facultativo se castigará con las mismas penas y una multa de cincuenta a quinientas unidades tributarias mensuales. Asimismo, el tribunal deberá aplicar la pena de inhabilitación especial temporal para emitir licencias médicas durante el tiempo de la condena.         En caso de reincidencia, la pena privativa de libertad se aumentará en un grado y se aplicará multa de setenta y cinco a setecientas cincuenta unidades tributarias mensuales.         Artículo 202 Código Penal | COMPASA<br>Contro de Atención a<br>Usuarios (CAU)<br>Disponibilidad del servicio LME<br>PONASA<br>PONASA<br>PARED<br>SAN LORENZO<br>SAN LORENZO<br>SAN LORENZO<br>ISALUD Isapre de CODELCO<br>CHUQUICAMATA<br>COLMENA<br>Rio BLANCO<br>COMSALUD<br>PUNDACIÓN<br>CONSALUD<br>PUNDACIÓN<br>CRUZ BLANCA<br>VIDA TRES<br>Nueve Meavida (ex Masvida)<br>BANMEDICA | una advertencia<br>referente al<br>Artículo 202<br>Código Penal<br>acerca de la<br>emisión de<br>Licencias<br>Médicas.<br>Haz clic en el<br>botón <b>Aceptar</b><br>de esa ventana<br>emergente. |
| Otros antecedentes médicos 🔻                                                                                                    | Aceptar                                                                                                    |                                                                                                    |                                                                                                    |
|                                                                                                    | Emiterlicen                                                                                                    | Ca                                                                                                    |                                                                                                    |

| M                                                                                                    | ódulo Médicos                                                                                                    |
|----------------------------------------------------------------------------------------------------|----------------------------------------------------------------------------------------------------|
| Emitir Licencia Ver licencias otorgadas Anular Licencias Nueva Receta Nueva notificación Busca notificaciones                                                                                                    | Xxx Xxx Ayuda Salir                                                                                                    |
| Inicio 🕨 Emitir Licencia                                                                                                    | prestador Publico -med - Clinica De Pruebas                                                                                                    |
| Origen de la Licencia<br>Enfermedad Común o Maternal Laboral<br>Trabajador<br>Dipreca<br>Seleccione un asegurador<br>Fonasa<br>Dipreca<br>Funasa<br>Funasa<br>Fu | <ul> <li>Control de la Licencia, selecciona la opción que</li> </ul>                                                                                                    |
| Colmena<br>Consalud<br>Fundacion<br>Cruz Blanca<br>Vida Tres<br>Nueva Mas Vida<br>Nueva Mas Vida<br>Nueva Masvida (ex Masvida)<br>Cruz Del Norte<br>Banmedica                                                                                                    | <ul> <li>Disponibilidad del servicio LME</li> <li>FONASA</li> <li>Dipreca</li> <li>SAN LORENZO</li> <li>FUISAT</li> <li>CHUQUICAMATA</li> <li>COLMENA</li> <li>FURDACION</li> <li>CONSALUD</li> <li>FUNDACION</li> <li>CONSALUD</li> <li>CONSALUD</li> <li>CONSALUD</li> <li>CONSALUD</li> <li>CONSALUD</li> <li>CONSALUD</li> <li>Presiona el botón Verificar.</li> </ul> |
| Isapreqa<br>Esencial<br>Tipo licencia  Recuperabilidad laboral Inicio trámite de invalidez<br>Diagnóstico principal                                                                                                    | <ul> <li>CRÚŽ BLANCA</li> <li>VIDA TRES</li> <li>VIDA TRES</li> <li>VIDA TRES</li> <li>Nueva Masvida (ex Masvida)</li> <li>Cruz del Norte</li> <li>BANMEDICA</li> <li>ISAPREQA</li> <li>ESENCIAL</li> </ul> Receta Médica<br>Electrónica Isaereda Esercial Motificación<br>GES o ENO Escribenos ol<br>+55 9 4/220 8110                                                     |

**⊘**imed

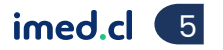

#### Módulo Médicos

| Emitir Licencia Ver licencias otorgadas Anular Licencias Nueva Receta Nueva notificación Buscar notificaciones                                                                                                    |                | Xxx Xxx Ayuda Sa                                                                                                    |
|----------------------------------------------------------------------------------------------------|----------------|----------------------------------------------------------------------------------------------------|
| Inicio > Emitir Licencia                                                                                                    | pr             | restador Publico -med - Clinica De Prueb                                                                                                    |
| Origen de la Licencia<br>Enfermedad Común o Maternal                                                                                                    |                | Ingresa el correo electrónico y teléfono celular.                                                                                                    |
| Empleador                                                                                                    |                | (02) 2714 9500<br>Centro de Atención a<br>Usuarios (CAU)                                                                                                    |
| Atencion: Es responsabilidad del trabajador informar cuales son los empleadores a seleccionar:                                                                                                    | A da asita     | Disponibilidad del servicio LME                                                                                                    |
|                                                                                                    | Adscrito       | notificaciones                                                                                                    |
| Otorgar además 0 licencias para otros empleadores.  Reposo Inicio 16/11/2022 Días 0 Fin 16/11/2022 Total ▼ Mañana ▼ Su domicilio ▼ Comuna Ca Confirmar datos de contacto Teléfono Dirección de reposo alternativa ▼ Por favor actualizar Email y celular del paciente. Email prueba@pruebas.cl Celular +569 CitE-10 Diagnóstico Principal Diagnóstico principal Otros antecedentes médicos ▼ |                | <ul> <li>I-MED</li> <li>Opireca</li> <li>SAN LORENZO</li> <li>FUSAT</li> <li>CHUQUICAMATA</li> <li>COLMENA</li> <li>CONSALUD</li> <li>CONSALUD</li> <li>CRUZ BLANCO</li> <li>CONSALUD</li> <li>CRUZ BLANCA</li> <li>VIDA TRES</li> <li>Nueva Masvida (ex Masvida)</li> <li>Cruz del Nort</li> <li>BANMEDICA</li> <li>ISAPREQA</li> <li>ESENCIAL</li> </ul> Receta Médica<br>Electrónica Notificación<br>GES o ENO Escribenos al<br>+56 9 4220 81 10 |
| Er                                                                                                    | nitir licencia |                                                                                                    |

imed.cl 6

Tu salud más fácil.

**⊘**imed

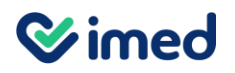

Módulo Médicos

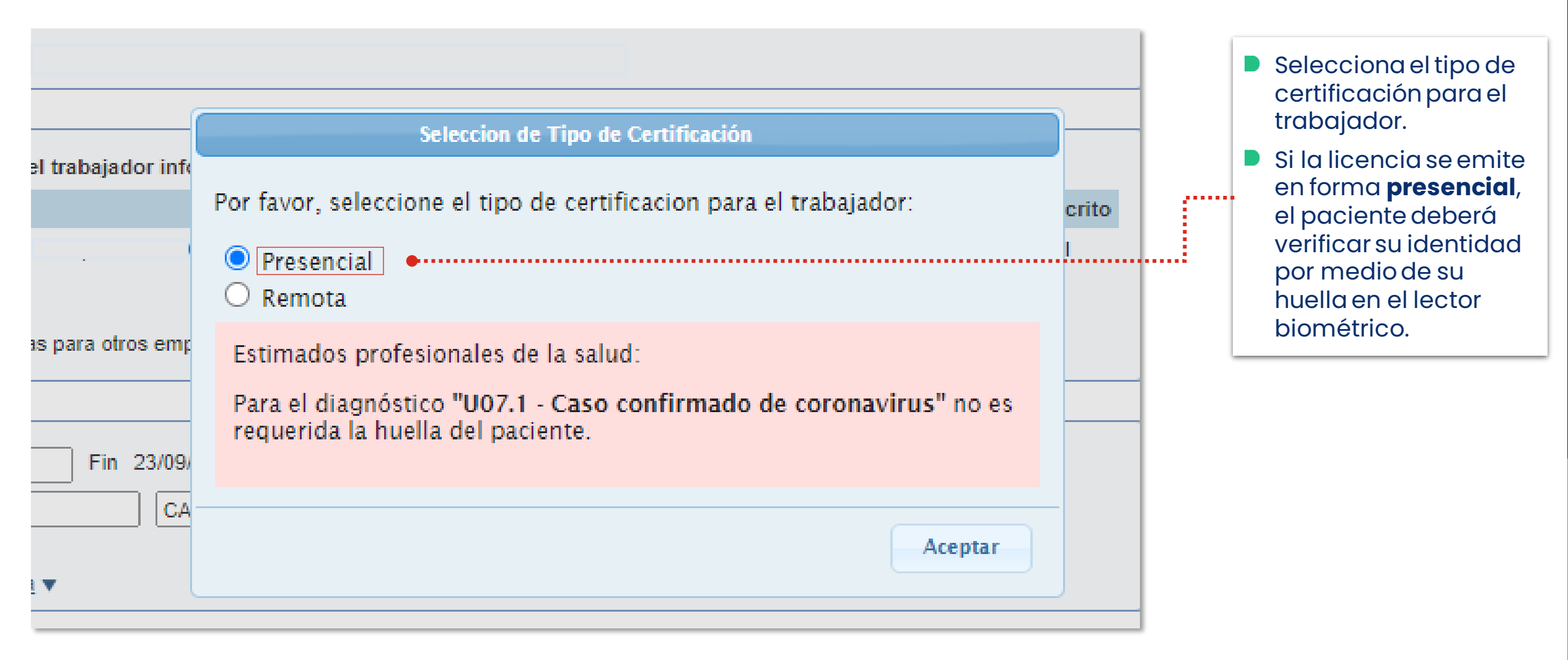

imed.cl

Tu salud más fácil.

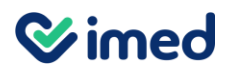

| [                     | Seleccion de Tipo de Certificación                                                                                                 |         |
|-----------------------|----------------------------------------------------------------------------------------------------|---------|
| d del trabajador ir   | Por favor, seleccione el tipo de certificacion para el trabajador:                                                                 | Iscrito |
|                       | <ul> <li>Presencial</li> <li>Remota</li> </ul>                                                                                     | vо      |
| ncias para otros en   | Para la Certificacion Remota es necesario ingresar un correo electronico,<br>al cual será enviado un enlace con las instrucciones. |         |
|                       | Email                                                                                                    |         |
| 0 Fin 11/09/<br>Calle | Celular +569                                                                                                    |         |
| ativa 🔻               | Aceptar                                                                                                    |         |
|                       | Aceptar                                                                                                    |         |

- Si la licencia se emite a distancia, al seleccionar Remota se desplegarán dos campos que debes completar para que el paciente pueda verificar su identidad.
- Ingresa el teléfono celular y correo electrónico del paciente, donde se le enviará el enlace con las instrucciones del proceso.
- No podrás continuar con la emisión de la licencia hasta que el paciente realice el proceso de verificación de identidad.

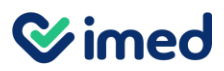

| Fmitir Licencia Var licenciae Atomadae Anular Licenciae Nueva Decata Nueva notificación Ruecar notificacionee                                                                                                    | Yvy Yvy Avuda Salir                                                                                                    |                                                                                                    |
|----------------------------------------------------------------------------------------------------|----------------------------------------------------------------------------------------------------|----------------------------------------------------------------------------------------------------|
| Inicio > Emitir Licencia                                                                                                    | prestador Publico -med - Clinica De Pruebas                                                                                                    | Una vez que el paciente ha sido                                                                                                    |
| Origen de la Licencia                                                                                                    | (02) 2714 9500                                                                                                    | certificado, se desplegarán los datos<br>que el trabajador tiene registrados<br>previamente.<br>Selecciona el <b>Empleador</b>                                                 |
| Empleador                                                                                                    |                                                                                                    |                                                                                                    |
| Atención: Es responsabilidad del trabajador informar cuales son los empleadores a seleccionar:           Vigente         Empleador           Image: POLICIA DE INVESTIGACIONES (60.506.000-5)         Image: Policia DE INVESTIGACIONES (60.506.000-5) | Adscrito Disponibilidad del servicio LME<br>SI FONASA<br>I-MED<br>Dispreca<br>SAN LORENZO                                                                                                    |                                                                                                    |
| Otorgar además 0 licencias para otros empleadores.  Reposo Inicio 16/11/2022 Días 7 Fin 22/11/2022 Total ▼ Mañana ▼ Su domicilio ▼ Santiago (+56) 09 ▼ Urreccion de reposo alternativa ▼                                                               | FUSAT     CHUQUICAMATA     CHUQUICAMATA     COLMENA     RÍO BLANCO     CONSALUD     FUNDACION     CRUZ BLANCA     VIDA TRES     NUEVA MAS VIÐA     NUEVA MAS VIÐA     NUEVA MASVIÐA     NUEVA MASVIÐA     Gruz del Norte     BANMEDICA     ISAPRECA     ISAPRECA     ESENCIAL | <ul> <li>En la sección <b>Reposo</b>, completa con la fecha de inicio, puede ser 2 días antes o después de la actual.</li> <li>La fecha de inicio puede ser 90 días</li> </ul> |
| Datos de la licencia                                                                                                    | Receta Médica<br>Electrónica<br>Notificación<br>GES o ENO<br>Escribenos d                                                                                                    | <ul> <li>La plataforma completará<br/>automáticamente los días, fecha de<br/>finalización del reposo y la dirección.</li> <li>El sistema te permite ingresar una</li> </ul>    |
|                                                                                                    | Emitir licencia                                                                                                    | <ul> <li>Disserind te permite ingresor and<br/>dirección alternativa.</li> <li>Finalmente presiona Emitir licencia.</li> </ul>                                                 |

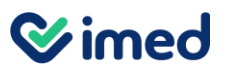

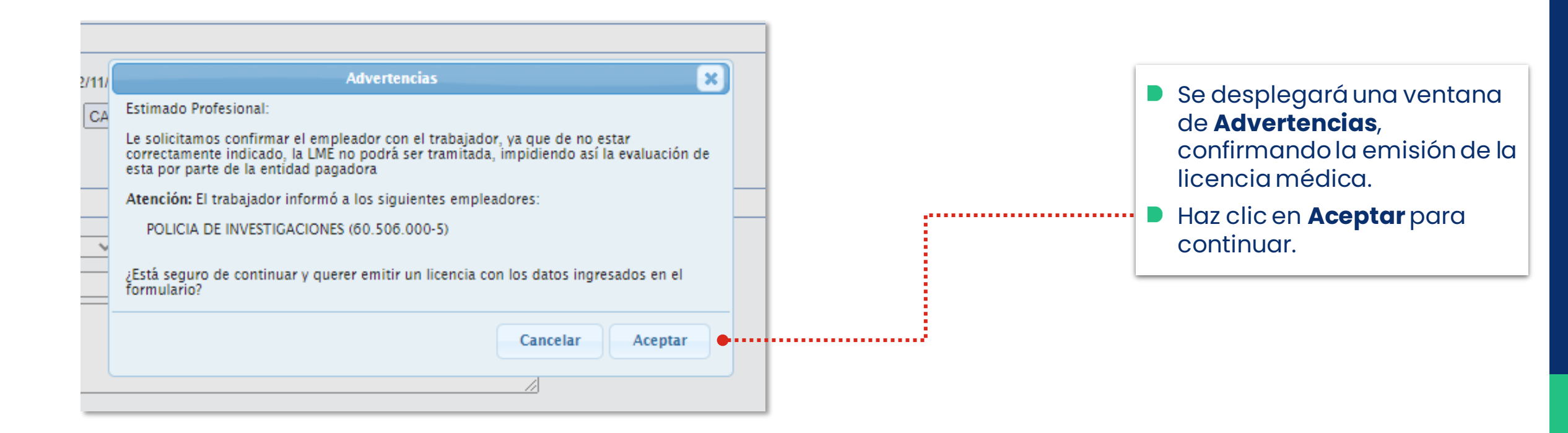

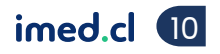

#### **⊗**imed

#### Manual emisión licencia médica - Dipreca

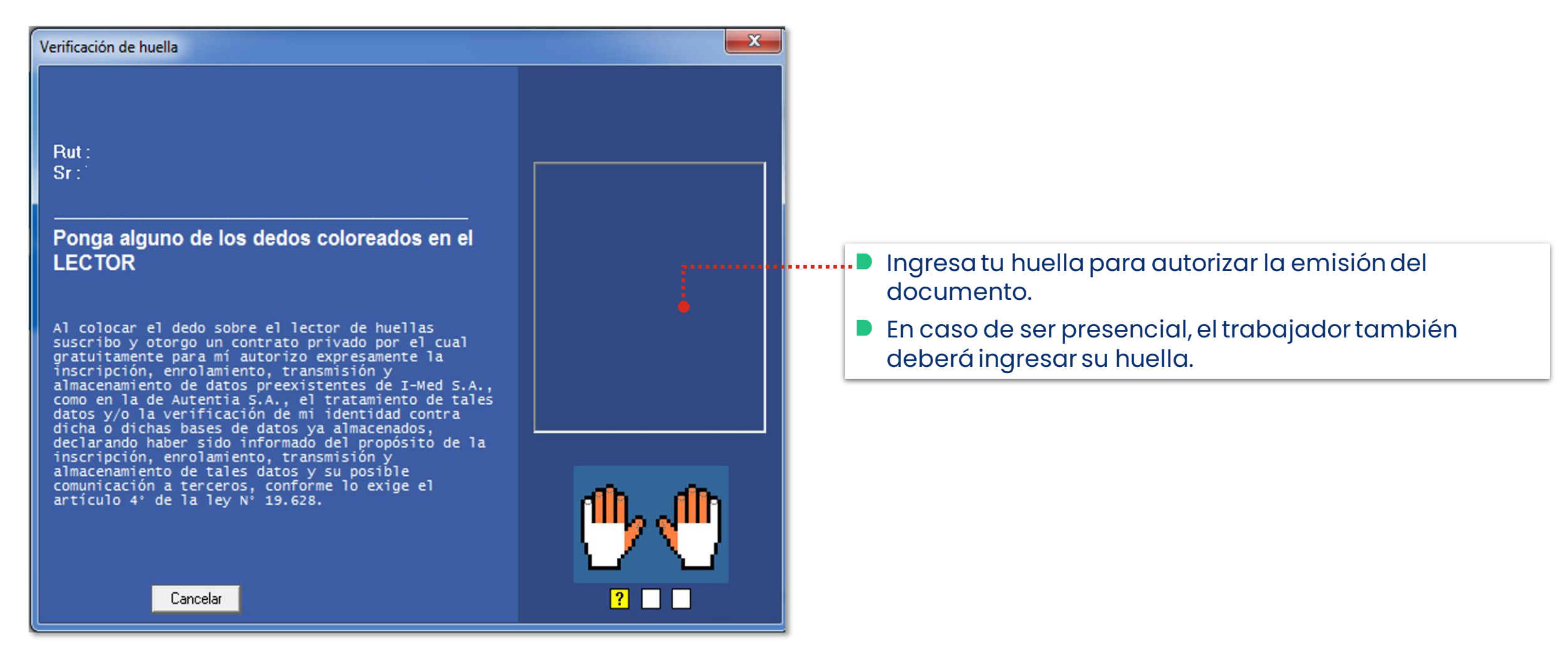

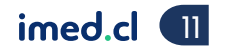

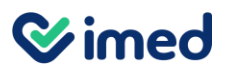

| Nueva licencia médica electr                                                 | ónica                  |                                                                                         |
|------------------------------------------------------------------------------|------------------------|-----------------------------------------------------------------------------------------|
| Se generaron Licencias Médicas Electrónicas para los siguientes empleadores: |                        |                                                                                         |
| POLICIA DE INVESTIGACIONES<br>Folio licencia:                                | 📄 Imprimir Comprobante | Una vez hayas firmado el documento, se<br>desplegará un resumen de la licencia emitida. |
|                                                                              |                        |                                                                                         |
|                                                                              | Terminar emisión       |                                                                                         |

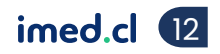

Módulo Médicos

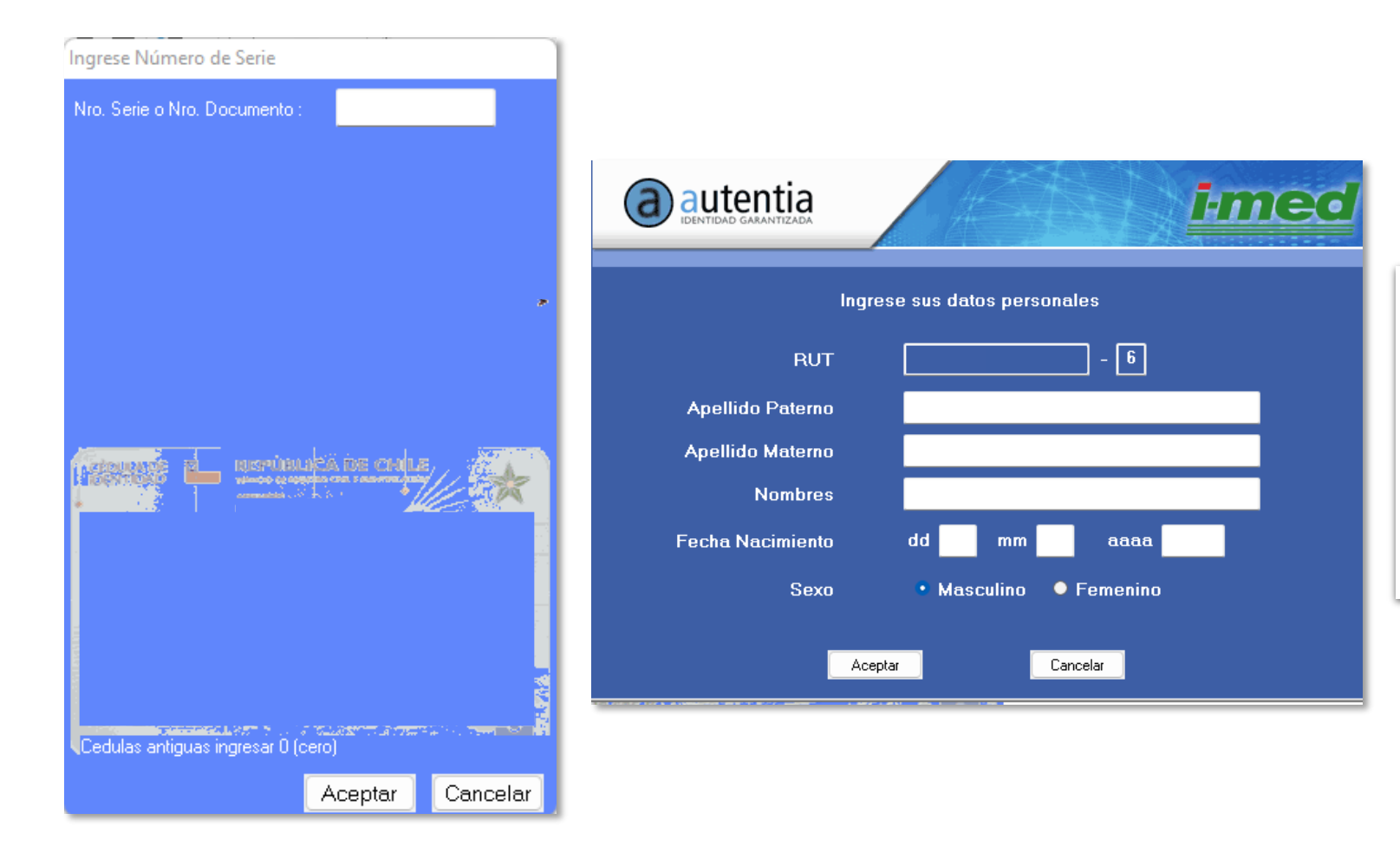

Si la huella del funcionario al que se le emite la licencia no se encuentra enrolada, el sistema solicitará en el proceso de emisión presencial, enrolar su huella solicitándole la serie de su cédula de identidad, nombres, apellidos, fecha de nacimiento y sexo.

**Simed** 

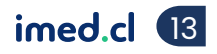

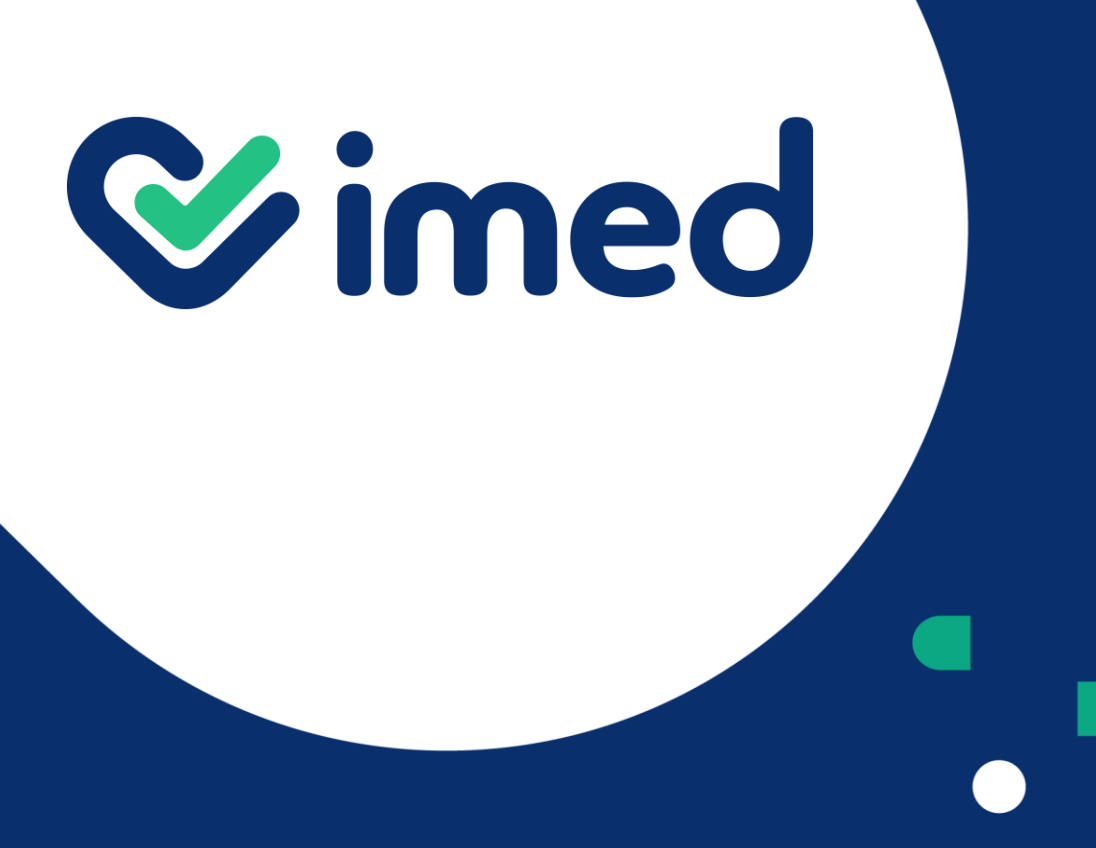

Tu salud más fácil

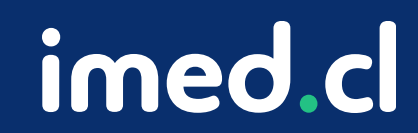

## ¡Gracias!